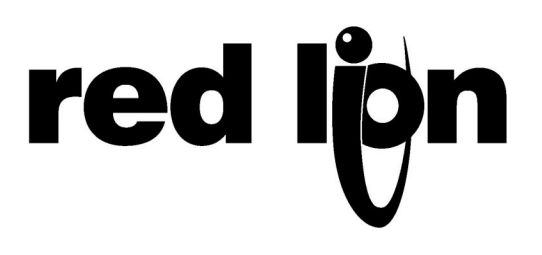

# TECHNICAL NOTE TNOI39

# **Title: Allen Bradley L5K Support**

# **Product(s): G3, Data Station Plus and Modular Controller series**

#### ABSTRACT

This document describes how to use the L5K driver support in Crimson 2.0 to establish communication with Allen Bradley's CompactLogix and ControlLogix PLCs over Ethernet.

### INTRODUCTION

The L5K driver in Crimson 2.0 provides a means to access data in Allen Bradley PLCs using direct tag names as reference. This driver can be used under the following conditions:

- With an Allen Bradley CompactLogix PLC CPU
- With an Allen Bradley ControlLogix PLC CPU or Ethernet Communication card
- Over Ethernet only

The driver provides tools to load and access PLC Controller Tags information directly from a PLC program saved as an L5K file. The driver, upon the L5K import in Crimson, will automatically recognize tag types and formats. The following types are supported:

- All factory defined types such as Counters, Timers, Word, Real, Strings, etc.
- User Defined Type (UDT) variables
- Aliases, the driver will try to resolve the initial data type based on the alias

**Note:** Direct I/O access is therefore not possible, however it can be accessed using an Alias in the PLC. The driver won't be able to resolve the alias type and will assume the tag is a double word.

**Note:** The tags imported using the import tool will only be the Controller Tags. There is no access available to the Program tags.

## **GENERAL NOTES ON THIS DRIVER**

#### **Data Access and Protocol Conversion**

This driver is using PLC tag names to access the data/value hold within PLC tags. These types of drivers are called "Named Data Driver" in Crimson. Gateway blocks in Crimson cannot directly be used with single tags on Named Data Drivers to achieve protocol conversion. Two solutions are available to the user.

The easiest solution is to create a Gateway block located under the target device you want to exchange data with, not the AB PLC. Using this method, it is possible to drag and drop named data item (PLC tags) to the Gateway block addresses. The other solution is to create a Gateway Block under the AB PLC, however, the block has to be addressed to a tag array. If the PLC has a tag array containing 10 elements, it is therefore possible to have a Gateway block of size 10 elements. Data from other devices can be dragged and dropped to the block addresses.

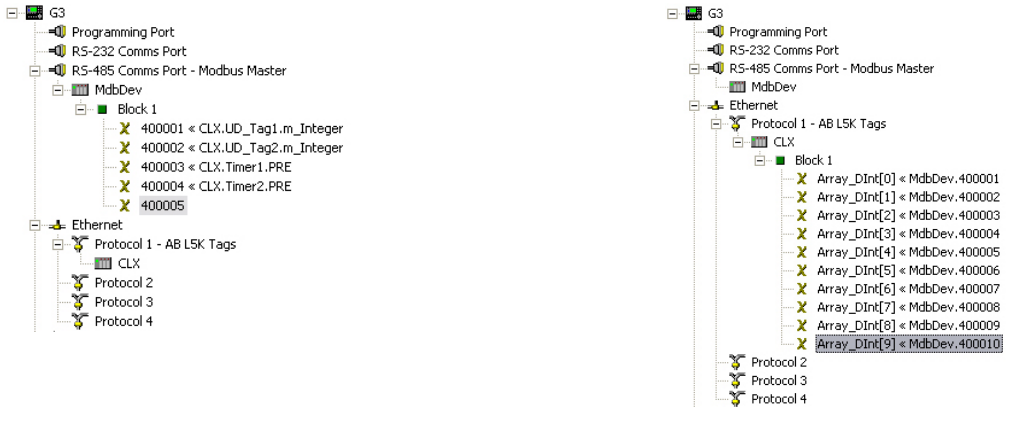

Solution 1

Solution 2

#### **GENERATING THE L5K FILE**

In RSLogix 5000, open the PLC program and select File > Save As. A window pops up asking for the filename and location to save the program at.

Change the Save As type to L5K as shown below.

| Save As                |                  |                                                              |                    |     |              |        |
|------------------------|------------------|--------------------------------------------------------------|--------------------|-----|--------------|--------|
| Save in:               | 🗀 L5K            |                                                              | -                  | ← € | <b>i i</b> . |        |
| My Recent<br>Documents | (MyControlLogix) | <,ACD                                                        |                    |     |              |        |
| My Documents           |                  |                                                              |                    |     |              |        |
| My Computer            |                  |                                                              |                    |     |              |        |
|                        | File name:       | MyControlLogix                                               | _                  | _   | •            | Save   |
| My Network             | Save as type:    | RSLogix 5000 Project File (*/                                | ACD)               |     | •            | Cancel |
| i idues                |                  | RSLogix 5000 Project File (*./<br>RSLogix 5000 Import/Export | ALD)<br>File (*.L! | 5K) |              | Help   |

Click Save to save the program as an L5K file. The L5K file generated contains all the information about the Controller tags.

#### **S**ELECTING THE **D**RIVER

In Crimson, open the communication window and select the Ethernet port. Change the Port Mode to Manual Configuration and enter the Red Lion device IP address. In this example; 192.168.1.10.

- 1. Select Protocol 1
- 2. Click the Edit button to select the driver

- 3. Select Allen Bradley under Manufacturers
- 4. Select Native Tags via L5K for the driver.

| 📌 Untitled File - G310 - Crimson 2.0                                                                                                    |            |
|----------------------------------------------------------------------------------------------------|------------|
| File Edit View Link Help                                                                                                    |            |
| D 😅 🔛 🖉 🕹 🖽 🕮 🗙 🔲 💋                                                                                                    | 🗭 🕶        |
| Communications         Image: State of the state of the state of |            |
| Port 4                                                                                                    | R CAPS NUM |

Once the driver is selected, click on the new PLC1 device that appeared under Protocol 1. This device represents the Allen Bradley PLC. Change the settings on the right hand pane to match your PLC configuration. In this example, the PLC IP address is 192.168.1.20 and the slot number 0.

| 🗗 Untitled File - G310 - Crimson 2.0                                                                                                    |                                                                                                    | _ 🗆 🛛         |
|----------------------------------------------------------------------------------------------------|----------------------------------------------------------------------------------------------------|---------------|
| File Edit View Link Help                                                                                                    |                                                                                                    |               |
| D 😅 🖬 🖉 🐇 🗅 🕮 🗙 🔲 🗲                                                                                                    |                                                                                                    | ∽ ¬           |
| Communications<br>G G3<br>Programming Port<br>S-485 Comms Port<br>S-485 Comms Port<br>Protocol 1 - AB LSK Tags<br>Protocol 3<br>Protocol 3<br>Protocol 3<br>Services<br>M Manager<br>Proserver<br>Proserver<br>Proser | Device Settings         Image: Enable Device       Favour UI Writes       Comms Delay:         Device Identification       IP       Address:       192.166.120         Slot Number:       0       Image: Comms Delay:       Image: Comms Delay:         Protocol Options       Transaction Timeout:       1000 ms         Tag Names       Image: Comms Delay:       Image: Comms Delay:         Delete This Device       Add Gateway Block |               |
| Device 0                                                                                                    |                                                                                                    | OVER CAPS MUN |

The View Tag Names button provides a window to visualize all the tags available in the PLC. This tag list is compiled when the L5K file is imported in Crimson. The import is also done using this window.

## LOADING PLC TAGS IN CRIMSON

Click on the View Tag Names button (as shown on the image above) to access the PLC tag list window.

| View Data Tags for AB L5K Tags |                                                                     |
|--------------------------------|---------------------------------------------------------------------|
| Iag Names                      | Detals<br>Type:<br>Minimum:<br>Data Type:<br>Allas for:<br>LSk File |
|                                | Close Cancel Help                                                   |

Click the Import button and browse to the L5K file you saved from RSLogix 5000. Select the file and click ok to import all the tags in Crimson. If any error occurs while importing, Crimson will inform on the origin of the error in the L5K file with the line number.

The following popup will also inform you that if any Crimson tags were mapped to PLC tags in the current database, some PLC tag names might have changed, thus breaking the mapping. Pressing the Validate All Tags button in the Data Tags window will verify the mapping for each tag and mark any broken one with a red question mark in the Data Tags window.

| Crimson  | 2.0                                                                                                    |
|----------|----------------------------------------------------------------------------------------------------|
| <u>.</u> | You have made changes to the Logix Tag Names that<br>may invalidate data tag references in the database. |
|          | You should correct this by running the Validate All Tags<br>utility from the Data Tags window.           |
|          | OK                                                                                                    |

All the PLC tags imported will appear in the window. These tags are PLC tags only and this tool does not create any tags in Crimson software Data Tags window.

| View Data Tags for AB L5K Tags                                                                                                    |                                                                                                    |
|----------------------------------------------------------------------------------------------------|----------------------------------------------------------------------------------------------------|
| View Data Tags for AB L5K Tags           Name           Iag Names           Iag Names           Iag Names           Iag Names           Iag Names           Iag Names           Iag Names           Iag Names           Iag Names           Iag Input, IM6           Imput, IM6           Imput, Im6           Imput, Im6           Imput, Im6           Imput, Im6           Imput, Im6           Imput, Im6           Imput, Im6           Im6           Im6           Im6           Im6           Im6           Im6           Im6           Im6           Im6           Im6           Im6           Im6           Im6 | Array_DInt           Details           Type:         Long as Long           Minimum:         Array_DInt[0]           Maximum:         Array_DInt[9]           Deta Type:         DINT[10]           Allas for:         Allas for: |
|                                                                                                    | Lisk File Import Close Cancel Help                                                                                                    |

User defined type and system tags, such as counters, timers, etc. can be expanded to view the tag content and their available data. The details section on the right hand side provides information on the tag type and array size in case of an array.

## ACCESSING AND MAPPING PLC TAGS IN CRIMSON

Once the driver is set up correctly, the usual mapping process can take place to access PLC Tags.

#### **Mapping Variables**

In this example, some integer, Boolean and array tags are available for mapping. Each element can be mapped to the equivalent data type. Thus, to access an integer PLC tag, create an Integer Tag in Crimson as shown below.

- 1. Create a new Integer Variable
- 2. Click on the Internal button next to Mapping. The PLC1 device created in Communications is available.

| 🗗 Untitled File - G310 - Crimson 2.0                |                                                                                                    | _ 🗆 🗙        |
|-----------------------------------------------------|----------------------------------------------------------------------------------------------------|--------------|
| File Edit View Tag Link Help                        |                                                                                                    |              |
| 🗅 😂 🖬 🖉 % 🕒 🖎 🗙 🔤 + 🗇 🕂 🔲                           | 4                                                                                                    | <b>P</b> •   |
|                                                     |                                                                                                    |              |
| Data Tags<br>X Val                                  | Variable Data Variable Data Va |              |
| To include this tag in a custom web page, use [[0]] | 0                                                                                                    | VER CAPS NUM |

The PLC tags window opens up enquiring for the PLC tag Var1 should be linked to.

- 3. Select the tag (Expand the tags or enter the array index if required)
- 4. Click OK.

| Select Address for AB L5K Tags                                                                                                    |   |            | <b>X</b>                  |
|----------------------------------------------------------------------------------------------------|---|------------|---------------------------|
| -Name                                                                                                    |   |            |                           |
|                                                                                                    |   | Array_UD   | _Tag[0].m_Integer         |
| Iag Names                                                                                                    |   | Details    |                           |
| PLC1                                                                                                    | ~ | Type:      | Word as Word              |
|                                                                                                    |   | Minimum:   | Array_UD_Tag[0].m_Integer |
| ⊡ <i array_ud_tag<="" td=""><td>=</td><td>Maximum:</td><td>Array_UD_Tag[0].m_Integer</td></i>                                                                                                    | = | Maximum:   | Array_UD_Tag[0].m_Integer |
| E I Array_UD_Tag[0]                                                                                                    |   | Data Type: | INT                       |
|                                                                                                    |   | Alias for: |                           |
| E n Bit                                                                                                    |   |            |                           |
|                                                                                                    |   | L5k File   |                           |
| E m_Array                                                                                                    |   | Import     | 1                         |
| Generation Array_UD_Tag[1]                                                                                                    |   |            |                           |
|                                                                                                    |   |            |                           |
|                                                                                                    |   |            |                           |
| H ≪≣ Array_UD_Tag[4]                                                                                                    |   |            |                           |
| Array_UD_Tag[5]                                                                                                    |   |            |                           |
| The second second |   | <b>U</b>   |                           |
|                                                                                                    | × | ОК         | Cancel Help               |

Note: If an array is selected, the array element (or index) can be entered in a field under the name section. For example, Var1 could be mapped to Array\_DInt[4].

#### **Mapping Arrays**

One way to access array data is by mapping an array element to a tag in Crimson as shown above. However, Crimson also supports direct mapping of a PLC array tag to a Data Tag array in Crimson.

- 1. Create an Integer Array
- 2. Select the PLC array tag to map it to
- 3. Select the starting index. This index represents the first element to transfer in the PLC array. This element value will be transferred in the Integer Array index 0
- 4. Click OK to validate the mapping
- 5. Change the Integer Array size (Number of elements) so the last index does not go over the last PLC array element.

| Untitled File - G310 - Crimson 2.0      Elle Edit View Tag Link Help                                                                                                    |                                                                                   |               |
|----------------------------------------------------------------------------------------------------|-----------------------------------------------------------------------------------|---------------|
| D ☞ 🖬 🖉 ½ ҧ 健 🗙 📾 ▾ 👌 ↔ 🔳                                                                                                    | 4                                                                                 | ₽ ◄           |
| Data Tags<br>X Array1<br>Select Address for AB L5K Tags<br>Name                                                                                                    | Array Data<br>Mapping: PLC1 None<br>Elements: 10 integers 5<br>Gron Moder Dataset | ×             |
| Iag Nanes         ■ PLC1         ● @ Array_Dirk         ● @ Array_Dirk         ● @ Array_Dirk         ● @ Array_Dirk         ● @ Array_Dirk         ● @ Array_Dirk         ● @ Array_Dirk         ● @ Array_Dirk         ● @ Array_Dirk         ● @ Loop2_PID         ● @ Output_IMS         ● @ Timer1         ● @ Timer2         ● @ UD_Tap1         ● @ UD_Tap2         ● War_Int_1         ● War_Int_2 | Array_Dint 0                                                                      |               |
|                                                                                                    | <br>[c                                                                            | OVER CAPS NUM |

Elements examples:

- An array tag "Array1" mapped to a PLC array tag "PLCArray[10]" at index 0, the maximum element size of "Array1" will be 10. The whole array is transferred.
- An array tag "Array2" mapped to a PLC array tag "PLCArray [10]" at index 6, the maximum element size of "Array2" will be 4. Only the last 4 elements of the PLC array are transferred.

#### **NOTES ON SPECIAL TAGS**

String tags are displayed as arrays in the PLC tag window. These tags can however be mapped directly to a string variable in Crimson.

User Defined Type variable will show an extra tag under the form "ZZZZZZZZZZMy\_Data1" where My\_Data1 can be a different tag reference. This tag is a hidden tag that is part of the UDT and can be disregarded.